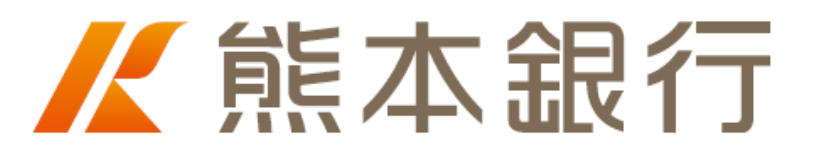

# FFG職場つみたてNISA 従業員さま 初期設定マニュアル

|    | —目次—            |     |
|----|-----------------|-----|
| 1. | 事前準備(投信口座番号の確認) | p.2 |
| 2. | サービス利用申込        | p.3 |
| 3. | 投資信託口座の紐づけ登録    | p.6 |
| 4. | パスワード設定         | p.7 |

2025年4月作成

### 1. 事前準備(投信口座番号の確認)

従業員さまが「FFG職場つみたてNISAポータルシステム」に登録する前に、ご自身の投資信託口座番号が わかるものをご準備ください。投資信託口座番号を確認する方法は、以下のような方法があります。

(1)熊本銀行アプリから、投資信託のページに遷移し、投資信託口座番号を確認する

- (2)投資信託口座開設時の書類またはメールで確認する
- (3)銀行担当者に確認する

(1) 熊本銀行アプリから、投資信託のページに遷移し、投資信託口座番号を確認する方法 ※インターネットバンキングに登録していない方はご確認いただけません

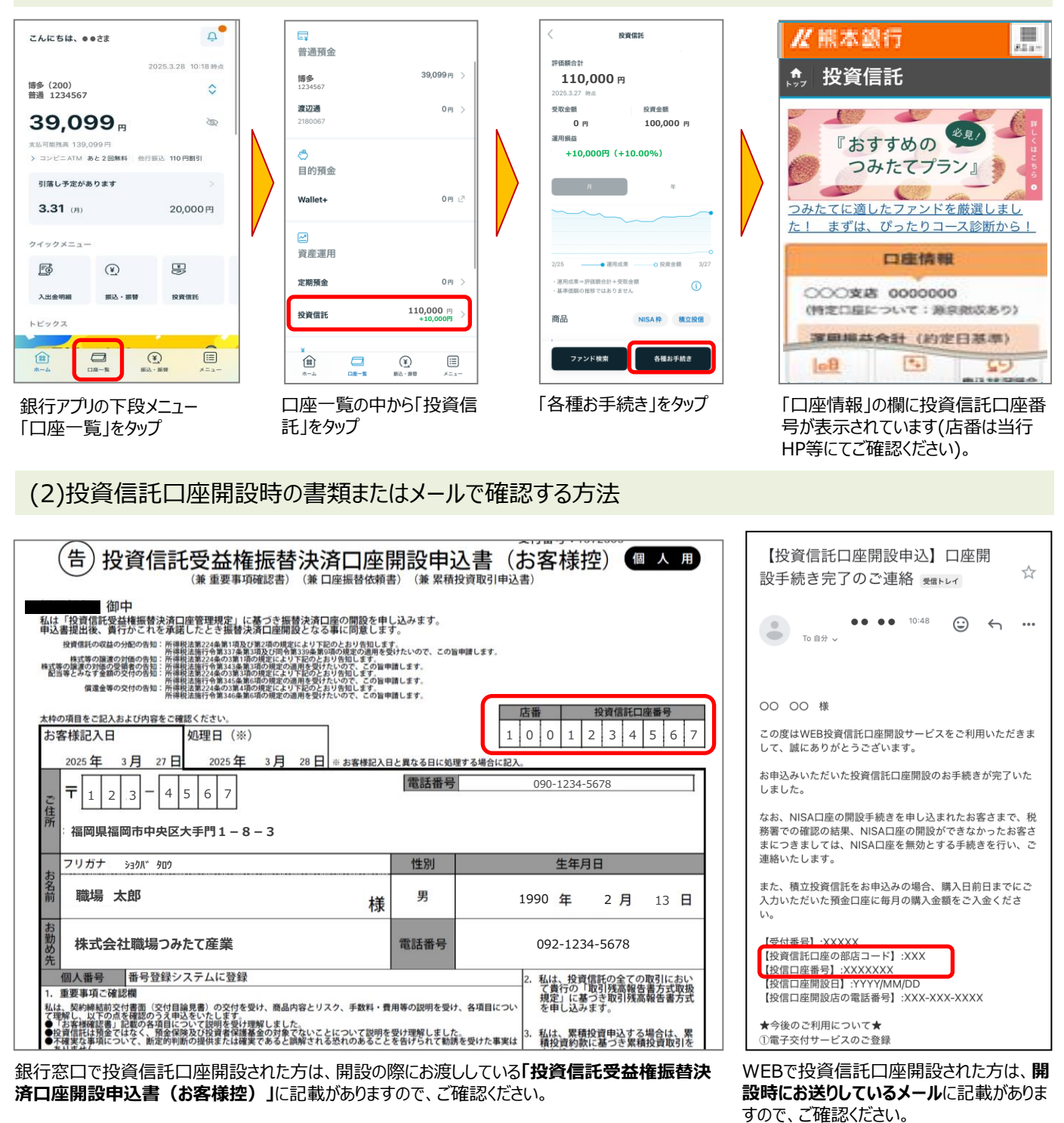

(3)銀行担当者に確認する

# 2. サービス利用申込

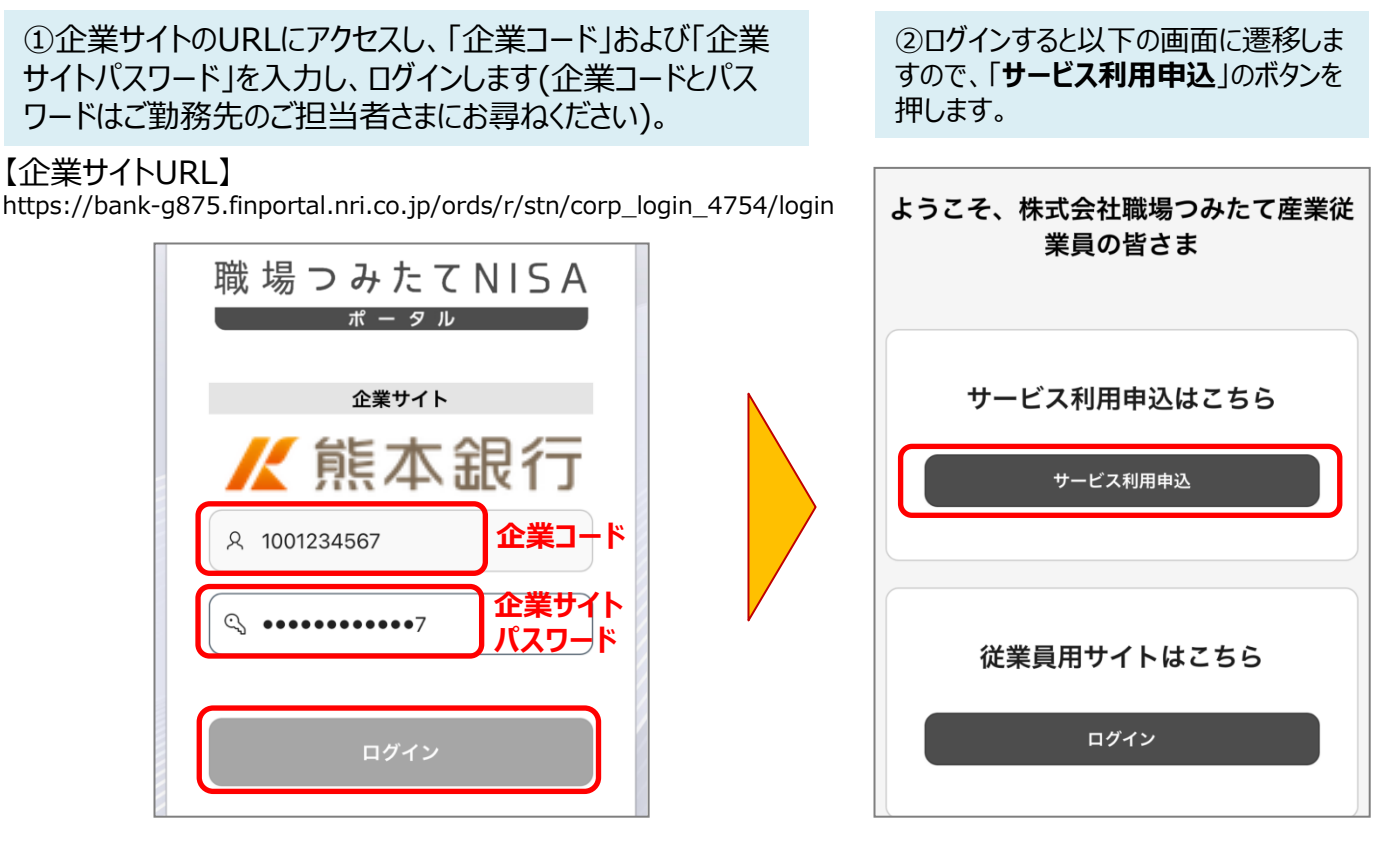

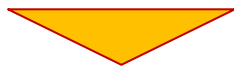

③「職場つみたてNISA利用規約および個人情報のお取り扱いについてはこちら」を押してPDFファイルを 開き、内容をご確認の上、同意いただける場合「利用規約および個人情報のお取り扱いに同意する」に チェックを入れます。

同様に、「システム利用規約についてはこちら」を押してPDFファイルを開き、内容をご確認の上、同意いただける場合「システム利用規約に同意する」にチェックを入れます。

※PDFファイルを開くことでチェックボックスにチェックを入れることができるようになります。

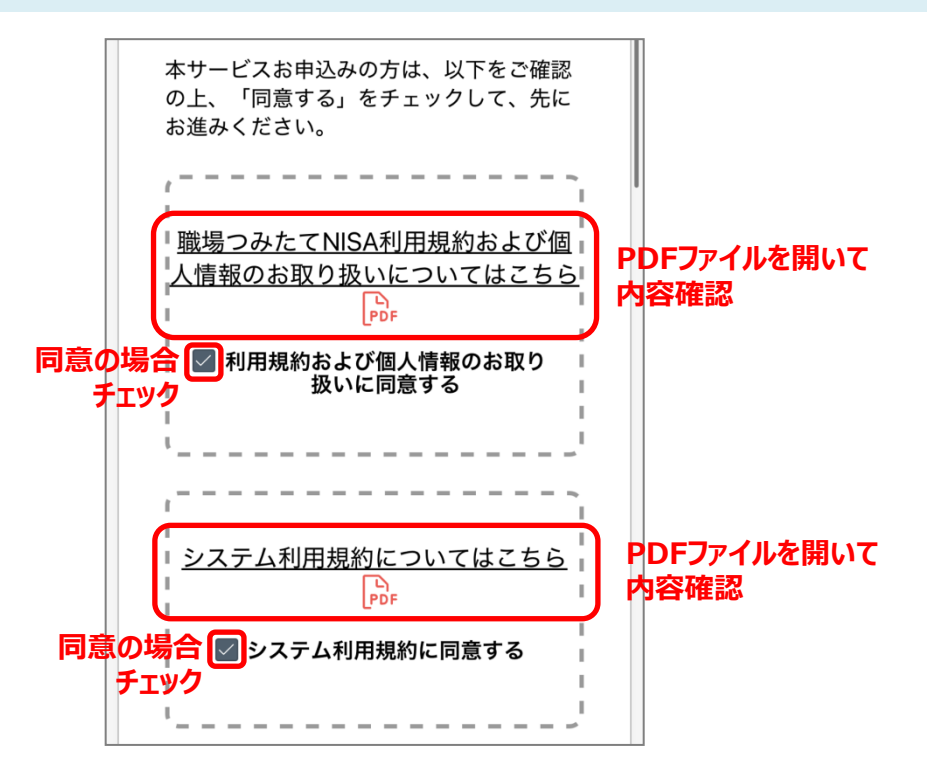

④同意のチェックができたら、下の必要情報を入力していきます。すべて入力したら「次へ」を押します。

| 姓職功                                                     |
|---------------------------------------------------------|
| 名 太郎                                                    |
| 必須 氏名(カナ)(全角)                                           |
| セイショクバ                                                  |
| ×イ<br>タロウ                                               |
| 必須 メールアドレス (半角)                                         |
| shokuba@nisa.co.jp                                      |
| 必須 生年月日                                                 |
| 1991 ~ 年                                                |
| 05 ~ д                                                  |
| 必须 社員番号 (半角英数字)                                         |
| 91011 社員番号等がない、あるいはご<br>不明な場合等はご勤務先のご担<br>当者さまへお尋ねください。 |
| 必须 入社年月                                                 |
| 2014 ~ 年                                                |
| 04 ~ 月                                                  |
| 任意 投資教育の受講日                                             |
| 2025/04/15<br>(受講未済の場合は入力なしでも可)                         |
|                                                         |
| 次へ                                                      |

4

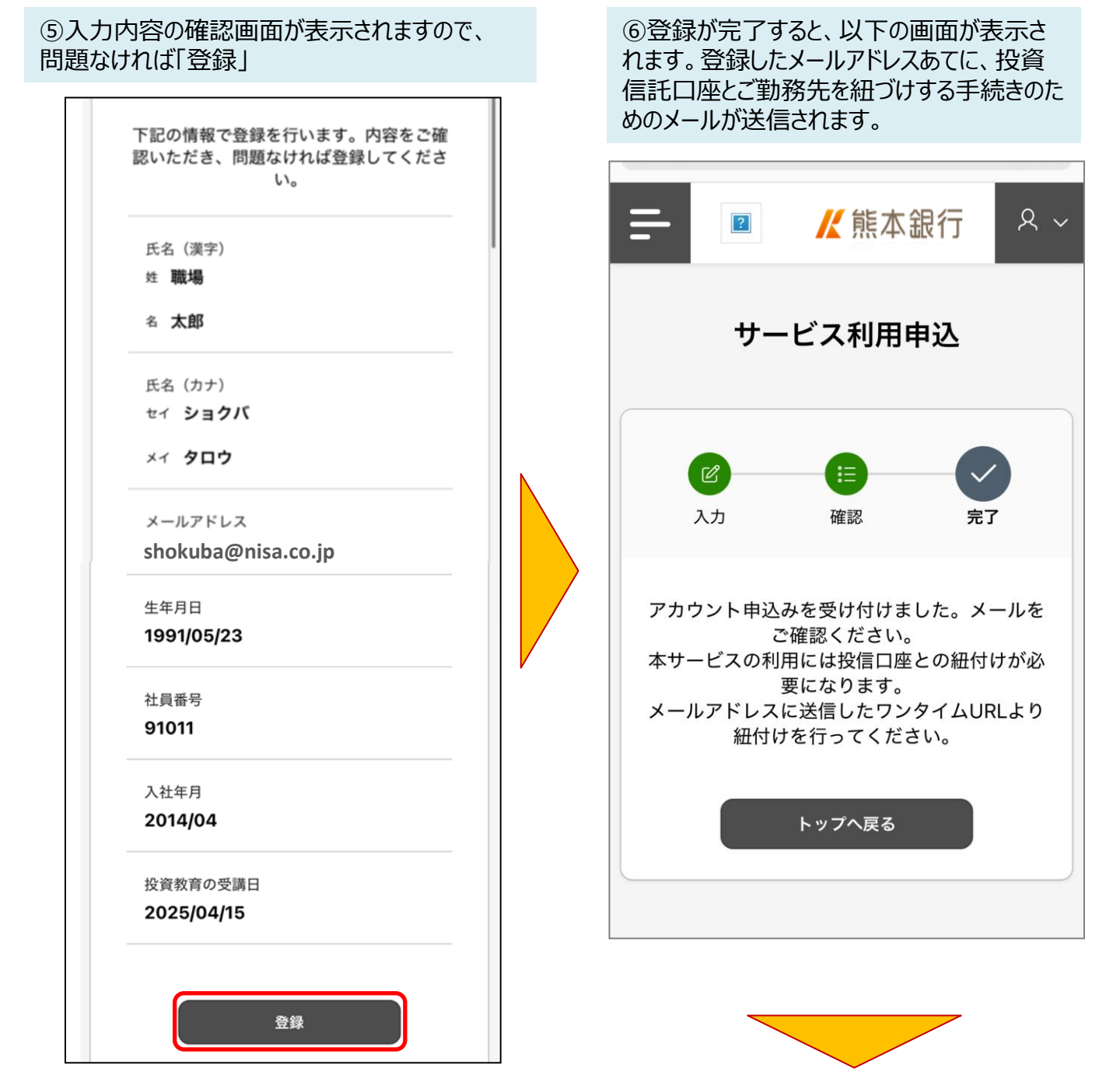

### ⑦以下のようなメールが送信されますので、記載のURLにアクセスし、投資信託口座の紐づけ登録をします。

# 【ご注意】記載のURLは送信後10分で有効期限が切れますので、時間を空けずに申込を進めてください。URLの有効期限が切れた場合、サービス利用申込から再度申込み直す必要があります。

| 差出人アドレス   | noreply@finportal.nri.co.jp                                                                                                    |
|-----------|----------------------------------------------------------------------------------------------------|
| タイトル      | 【熊本銀行】職場つみたてNISAポータルアカウント申込み受付のお知らせ                                                                                                    |
| メール<br>本文 | <ul> <li>●●●●様</li> <li>このたびは、職場つみたてNISAポータルのアカウント開設申込みをいただきありがとうございます。</li> <li>引き続き、以下のURLより画面の案内にしたがって投信口座番号のご登録をお願いいたします。</li> <li>https://●●●●…</li> <li>※本メールにお心あたりのない方は、破棄、または所属企業のお問い合わせ先までご連絡ください。</li> <li>※本メールはシステム送信をしておりますので、ご返信いただけません。ご不明な点は、所属企業のお問い合わせ先までお願いいたします。</li> </ul> |

## 3. 投資信託口座の紐づけ登録

①メールのURLにアクセスすると、「投信口座紐づけ」の画面に遷移します。ご自身の投資信託口座を確認し、入力し、「次へ」を押します。

#### ②登録内容の確認画面が表示されますので、 問題なければ「登録」を押します。

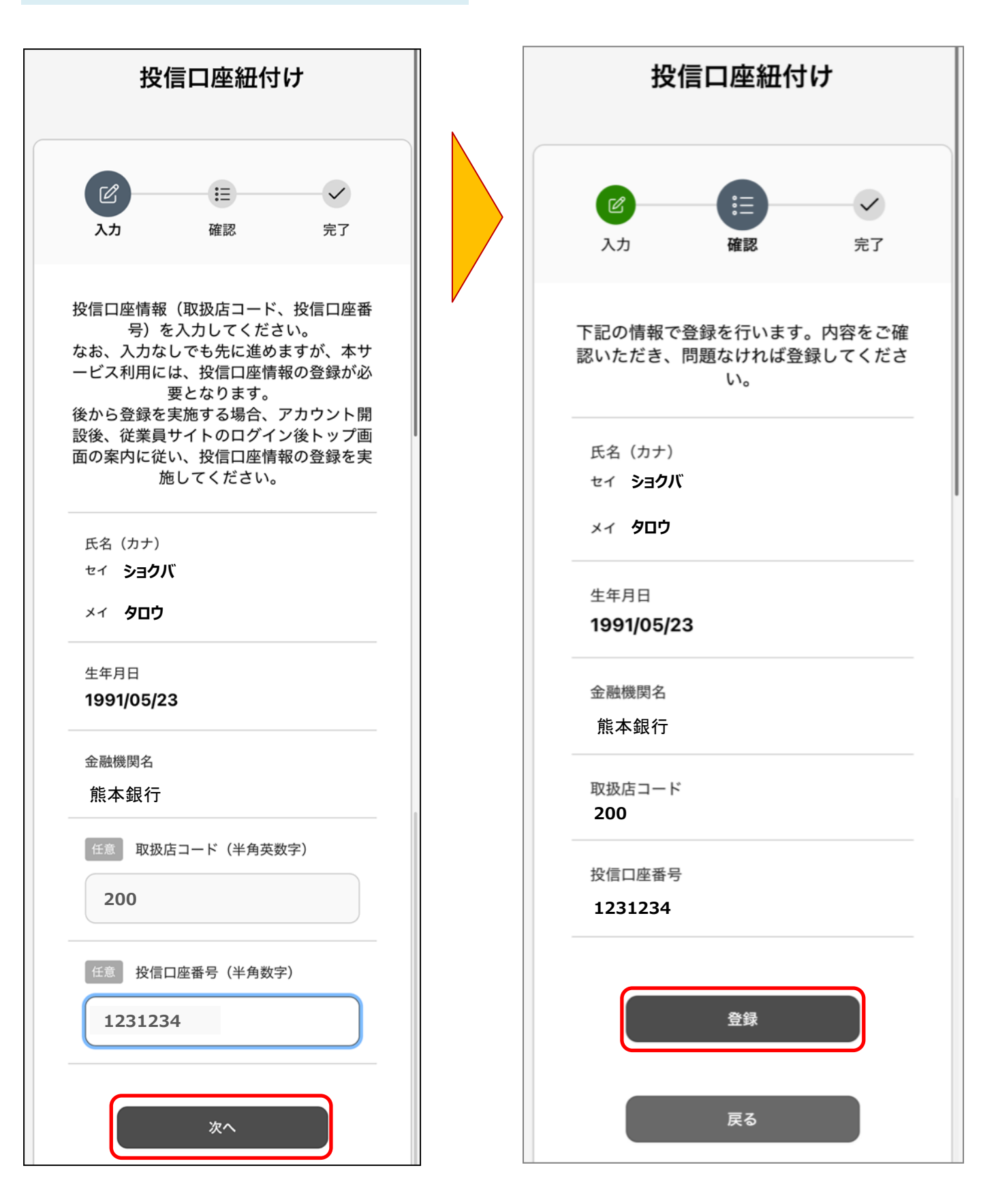

③以下の画面が表示されたらアカウント申込が完了です。申込完了メールが送信されますので、パスワード 設定に進んでください。

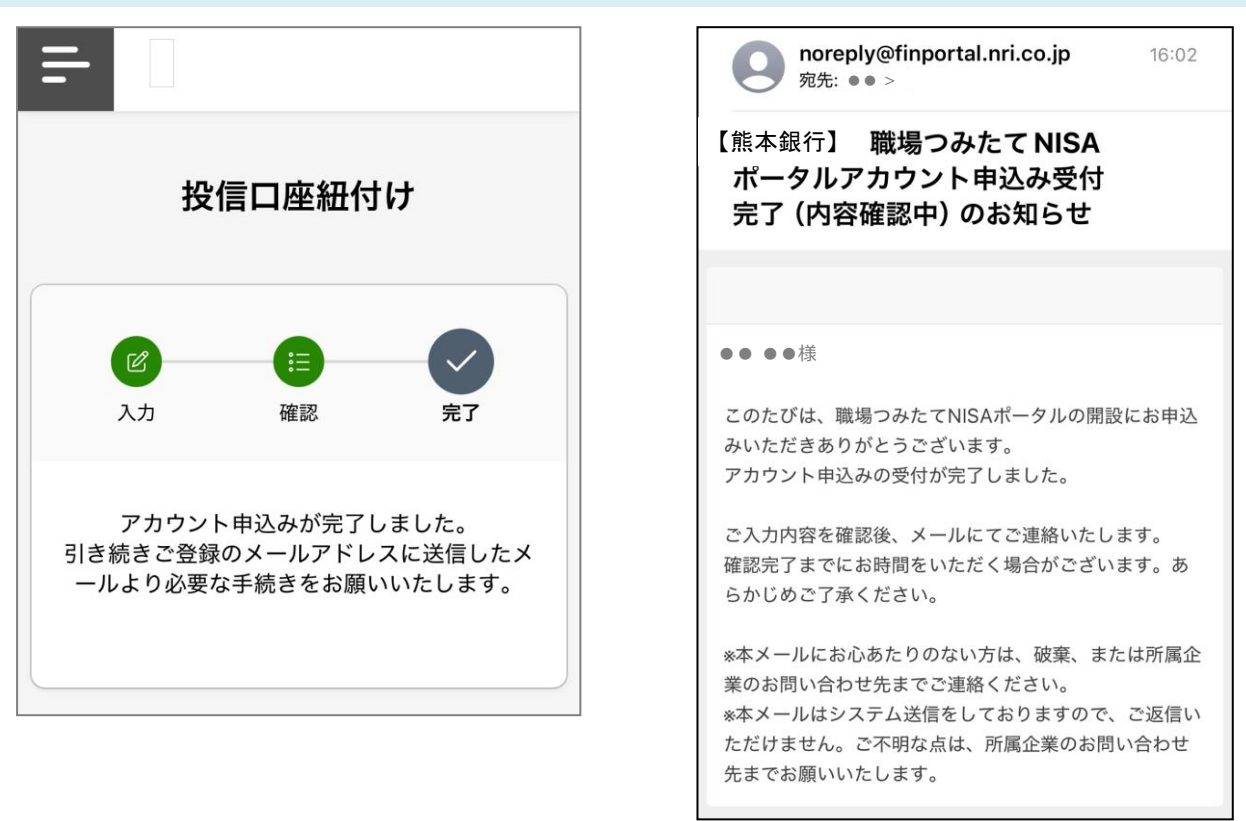

※承認ありの企業さまの場合、このようなメール が送信されます。 企業ご担当者さまの承認をお待ちください。

## 4. パスワード設定

①登録したメールアドレスに、以下の文面のメールが送信されますので、記載のURLにアクセスしてください。

| タイトル       【熊本銀行】職場つみたてNISAボータルアカウント申込み受付完了のお知らせ         ・・・・       ・・・・         パンも職場つみたてNISAボータルをご利用いただきありがとうございます。         アカウント申込みの受付が完了しました。以下のURLにアクセスいただき、パスワードを設定してください。         トttps://・・・・・・・・・・・・・・・・・・・・・・・・・・・・・・・・・・・ | 差出人アドレス       | noreply@finportal.nri.co.jp                                                                                          |  |
|----------------------------------------------------------------------------------------------------|---------------|----------------------------------------------------------------------------------------------------|--|
| メール       ・・・・・様         ホ文       ・・・・・・・・・・・・・・・・・・・・・・・・・・・・・・・・・・・・                                                                                                    | タイトル          | 【熊本銀行】職場つみたてNISAポータルアカウント申込み受付完了のお知らせ                                                                                |  |
| メール       アカウント申込みの受付が完了しました。以下のURLにアクセスいただき、パスワードを設定してください。         トttps://●●●●・・・・         パスワード設定後、本サービスのご利用が可能となります。         ※本メールにお心あたりのない方は、破棄、または所属企業のお問い合わせ先までご連絡ください。                                                      |               | ●● ●●様<br>いつも職場つみたてNISAポータルをご利用いただきありがとうございます。                                                                       |  |
| メール<br>本文 https://●●●●・・・・<br>パスワード設定後、本サービスのご利用が可能となります。<br>※本メールにお心あたりのない方は、破棄、または所属企業のお問い合わせ先までご連絡ください。                                                                                                    |               |                                                                                                    |  |
| 本文<br>https://●●●●●・・・・<br>パスワード設定後、本サービスのご利用が可能となります。<br>※本メールにお心あたりのない方は、破棄、または所属企業のお問い合わせ先までご連絡ください。                                                                                                    | <b>V</b> -11. | アカウノト甲込みの受付が売了しました。以下のURLにアクセスいただき、ハスワートを設定してくたさい。                                                                   |  |
| パスワード設定後、本サービスのご利用が可能となります。<br>※本メールにお心あたりのない方は、破棄、または所属企業のお問い合わせ先までご連絡ください。                                                                                                    | 本文            | https:// $\bullet \bullet \bullet \bullet \cdots$                                                                    |  |
| ※本メールにお心あたりのない方は、破棄、または所属企業のお問い合わせ先までご連絡ください。                                                                                                    |               | パスワード設定後、本サービスのご利用が可能となります。                                                                                          |  |
| ※本メールはシステム送信をしておりますので、こ返信いたたけません。こ不明な点は、所属企業の<br>お問い合わせ先までお願いいたします。                                                                                                    |               | ※本メールにお心あたりのない方は、破棄、または所属企業のお問い合わせ先までご連絡ください。<br>※本メールはシステム送信をしておりますので、ご返信いただけません。ご不明な点は、所属企業の<br>お問い合わせ先までお願いいたします。 |  |

②メールに記載のURLをクリックしていただくと、以下のような初回パスワード設定の画面に遷移します。 **英字および数字8~32文字の任意の新しいパスワード**を上段・下段(再入力)に2回入力し、「パスワード 設定」ボタンをクリックし「**パスワード設定が完了しました。**」の文言が表示されればパスワード設定完了です。 パスワード設定が完了すると、「パスワード設定完了のお知らせ」のメールが送信されます。

| 職場つみたてNISA      | ✓ バスワード設定が完了しました。                         | noreply@finportal.nri.co.jp 18:47<br>宛先: ●● >         |
|-----------------|-------------------------------------------|-------------------------------------------------------|
| ポータル            | 職 堤 つ みた て NIS Δ                          | 【 <u>熊本銀行</u> ] 職場つみたて<br>NISA ポータルパスワード<br>設定完了のお知らせ |
| パスワード設定         |                                           |                                                       |
| [     熊本銀行      | 従業員用サイト                                   |                                                       |
|                 |                                           | ●● ●●様                                                |
| 🔍 新しいパスワード      | <b>《</b> 熊本銀行                             | いつも職場つみたてNISAポータルをご利用いただきあり                           |
|                 | ▲ 企業コード                                   | かとうごさいます。                                             |
| 🔍 新しいパスワード(再入力) | R shokuba@nisa.co.jp                      | パスワードの設定が完了しました。<br>設定いただいたパスワードでログイン可能です。            |
|                 | ペスワード                                     | *本メールにお心あたりのない方は、破棄、または所属企<br>業のお問い合わせ先までご連絡ください。     |
| パスワード設定         | ▶ 企業コードとメールアドレスを記憶                        | ※本メールはシステム送信をしておりますので、ご返信いただけません。ご不明な点は、所属企業のお問い合わせ   |
|                 | パスワードをお忘れの方、アカウントロックされた<br>方は、 <u>こちら</u> | 先までお願いいたします。                                          |

③企業用サイトまたは「従業員用サイト」から、企業コード・メールアドレス・設定した新しくパスワードを入力して、従業員用ポータルにログインします。

運用残高や投資予定額の画面が表示されれば、投信口座紐づけは完了しています。本ページより、奨励 金の金額も確認することも可能です。

### 【従業員用サイトURL】

https://bank-g875.finportal.nri.co.jp/ords/r/stn/eply\_login\_4754/login

| 職 場 つ み た て N I S A<br>                   |  |
|-------------------------------------------|--|
| 従業員用サイト                                   |  |
| <u>人</u> 熊本銀行                             |  |
| 1001234567                                |  |
| 久 shokuba@nisa.co.jp                      |  |
|                                           |  |
| ✓ 企業コードとメールアドレスを記憶                        |  |
| パスワードをお忘れの方、アカウントロックされた<br>方は、 <u>こちら</u> |  |
| ログイン                                      |  |

| =    | 職場つみたてNISA<br>ホータル | ┟熊本       | 銀行                  | ዶ ~                   |
|------|--------------------|-----------|---------------------|-----------------------|
| 🖗 運用 | 月残高                |           |                     |                       |
| 運用死  | 浅高合計               | :         | L10,0(<br><u>詳細</u> | 00 円<br><u>₹ &gt;</u> |
| 最終取? | 得日:2025/0          | 3/27 18:5 | 2<br>取 <sup>2</sup> | 得                     |
| ◎ 投資 | 予定額                |           |                     |                       |
| 投資   | 予定額合計              |           | 10,00               | 00 円                  |
| つみた  | たて投資枠              |           |                     |                       |
| 成長掛  | 设資枠                |           | 5,00                | 00円                   |
|      |                    |           | 5,00                | 00円                   |
|      |                    |           | 詳細                  | ₹ >                   |